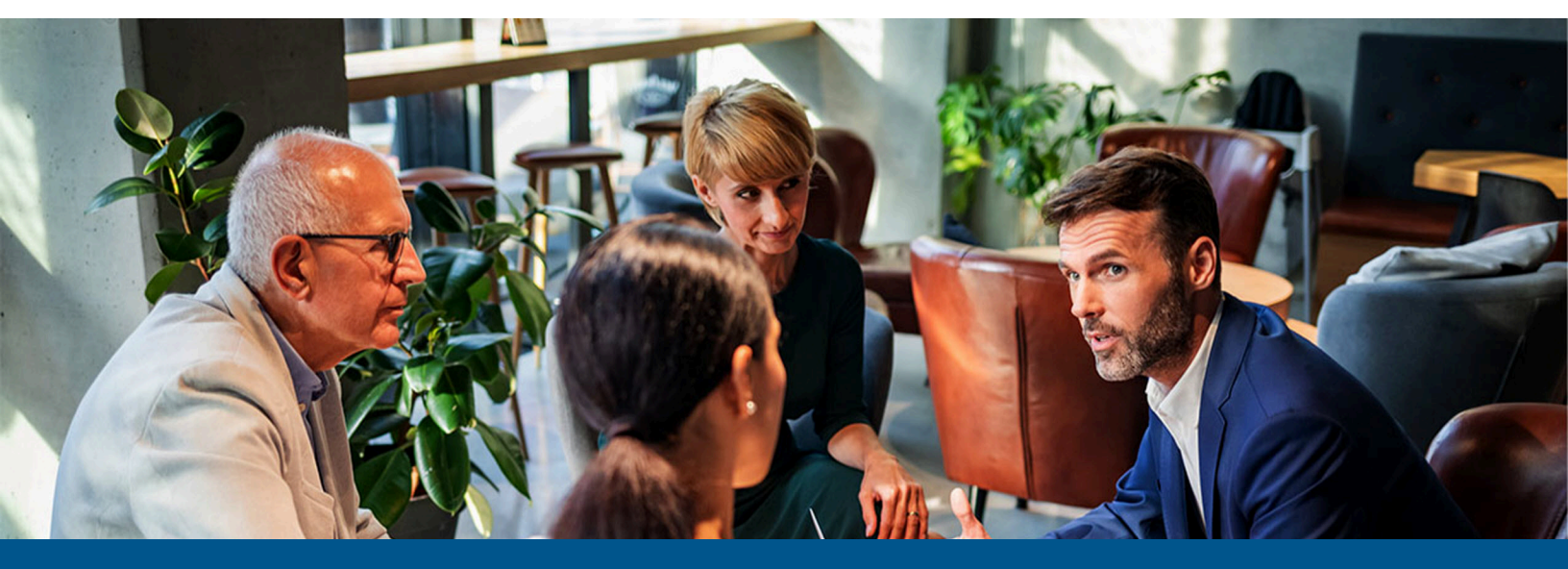

## Kofax ControlSuite Support for Microsoft Universal Print

Version: 1.5.0

Date: 2024-04-17

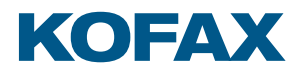

© 2011– 2024 Tungsten Automation. All rights reserved.

Tungsten and Tungsten Automation are trademarks of Tungsten Automation Corporation, registered in the U.S. and/or other countries. All other trademarks are the property of their respective owners. No part of this publication may be reproduced, stored, or transmitted in any form without the prior written permission of Tungsten Automation.

# Table of Contents

| Overview                                       | 4  |
|------------------------------------------------|----|
| Prerequisites                                  | 4  |
| How it works                                   | 5  |
| Setup Azure                                    | 5  |
| Install ControlSuite                           | 5  |
| Create Windows printer definitions             | 6  |
| Install the Universal Print Connector software | 7  |
| Register the Connector with Universal Print    | 7  |
| Register Printers with Universal Print         | 8  |
| Share Printers and assign permissions          | 9  |
| Document conversion                            | 13 |
| Configure the Client Workstation               | 13 |
| Printing via Universal Print                   | 19 |
| Removing an unused printer                     | 19 |
| Troubleshooting                                | 22 |
| Microsoft Universal Print documentation        | 22 |

### Overview

Microsoft's Universal Print is a new Microsoft 365 subscription-based, cloud print service that allows organizations to setup and manage printing through their Azure tenant. Much like traditional Windows print servers, it allows administrators to define printers and publish them to users. ControlSuite's Output Manager and Equitrac products both support receiving data from Microsoft's Universal Print, bringing the features and power of these products to Azure workflows.

This document explains how to configure ControlSuite to use Microsoft's Universal Print Connector to receive jobs from Universal Print.

#### Prerequisites

- Azure tenant running Microsoft Entra ID and joined/synced with the local Active Directory (AD) via Microsoft Entra ID Connect.
- Universal Print must be installed and configured in the tenant.
- In order to install Universal Print, the user must be a Global Administrator.
- In order to install the Universal Print Connector, the user must be a Global Administrator or Print Administrator.
- In order to manage Universal Print, the user must be a Global Administrator Print Administrator.
- A Universal Print license must be assigned to the M365 tenant.
- A Universal Print license must be assigned to each administrator that will configure and manage Universal Print.
- A Universal Print license must be assigned to each user that prints through Universal Print.
- Client workstations must be running Windows 10 version 1903 or later.
- Client workstations must have network access to the Azure tenant.
- Systems hosting the Universal Print Connector must be running Windows 10 Pro or Enterprise version 1809 or later, or Windows Server 2016 or later.
- The Universal Print Connector requires .NET 4.7.2.

Systems hosting the Universal Print Connector must have network access to the Azure tenant. In order for Universal Print to provide information needed to associate users with print jobs, the Microsoft Entra ID must be joined/synced with the local AD and the Universal Print Connector must be used. At print time, the Connector will use impersonation to process the job in the context of the user that printed it. This allows products like OM and Equitrac to associate print jobs with the appropriate user. The Connector is installed on the same system as the Windows printer definitions for the devices Universal Print will use.

#### How it works

When a user prints a document to a printer shared in Universal Print, the workstation renders the document to XPS and sends it to Universal Print in Azure. Based on the share the job printed to, Universal Print determines the Windows printer to send the data to, and the Universal Print Connector that services that printer. Universal Print then sends the XPS data to the Universal Print Connector, which in turn "prints" the job to appropriate Windows printer. The XPS data is rendered to whatever PDL the driver associated with the Windows printer uses, and the data is sent to the actual device.

When using Output Manager with Universal Print, the Windows printer definition sends the rendered data to a corresponding Output Manager Source instead of the physical device. After processing, the job is directed to an appropriate destination which sends the data to the device.

When using Equitrac, the job is held in the Windows printer's queue for processing instead of going to the physical device. After processing, the job is released and sent to the device associated with the Windows printer definition.

#### Setup Azure

The exact steps to configure Azure and setup Universal Print are beyond the scope of this document, but the basic outline and order is as follows:

- 1. Setup your local Acitve Directory (AD).
- 2. Setup your Azure tenant.
- 3. Setup Microsoft Entra ID.
- 4. Setup Microsoft Entra ID Connector to join/sync the local AD with the Microsoft Entra ID.
- 5. Assign the necessary Universal Print licenses to the tenant, administrators, and users.
- 6. Setup Universal Print in the Azure tenant.

#### Install ControlSuite

When installing Output Manager or Equitrac for use with Universal Print, there are various installation scenarios to consider.

When using Output Manager, there are four basic scenarios to choose from:

• Install Output Manager on the same server as the Windows printer definitions and the Universal Print Connector. In this scenario, data flow between the Connector, Windows printers, Output Manager Input service, and the rest of Output Manager happen on the same system. While this eliminates the overhead of transmitting data across the network, it also isolates much of the workload to a single server.

- Install the Output Manager Input service on the same server as the Windows printer definitions and Universal Print Connector, and install the rest of Output Manager elsewhere. In this scenario, data flow between the Connector, Windows Printers and Output Manager Input service all take place on the same system, while still distributing some of the workload to other servers.
- A variation of the second scenario is to also install the Output Manager Input and Output services and configure a file store on the server with the Connector and Windows printer definitions. This isolates the flow of print data to the one server, while offloading the command and control work of the DBM to a different server.
- Install Output Manager on a different server(s) from the Connector and Windows printer definitions. This provides the greatest distribution of processing, but also requires considerable data flow across the network.

In all these scenarios, multiple servers with Connectors and Windows printer definitions can be used, but may not necessary given Output Manager's ability to receive jobs from a single Source and route them different Destinations.

When using Equitrac, you will install Equitrac on the same server as the Universal Print Connector and the Windows printer definitions.

### Create Windows printer definitions

When using Output Manager, you essentially define Windows printers that "point" or correspond to Output Manager Sources. When Universal Print sends a job to that Windows printer, the Universal Print Connector receives the job in XPS format and "prints" it using the Windows printer definition. The Windows printer sends the rendered print data to an Output Manager source, which stores it in the Output Manager file store. The rendered job is later routed to one of the Output Manager Destinations, which sends the data to the actual printer.

Different types of Windows printer definitions / Output Manager Sources can be used.

In general, the Windows printers can be defined using an appropriate driver and the Standard TCP/ IP LPD port. In Output Manager, a corresponding LPD source will be created. Set the Windows port's IP address, port number, and queue name to the IP address, port, and queue name configured in the Output Manager LDP Source. The port is usually 515. This configuration can be used regardless of whether the Output Manager Input service is installed on the same server.

If only V3 printer drivers will be used, Windows printers can be defined using an appropriate driver and the Output Manager Job Monitor port. Corresponding Windows Queue Sources will be created in Output Manager and associated with the printer. In some circumstances, this scenario can provide better performance. This configuration can only be used when the Output Manager Input service is installed on the same server as the Windows printer definitions, and only with V3 drivers.

IPP printer definitions and Output Manager sources can also be used. This may be desirable when the Output Manager Input service is not installed on the system where the printers are defined and secure transmission is required. Otherwise, the additional overhead can affect performance and may not be necessary.

Using Windows printers defined with the Standard TCP/IP port - RAW and a corresponding Output Manager Socket Source is not recommended since this transport does not provide job information. In all cases, the print driver used should be appropriate for the target device.

With Output Manager, you do not necessarily need to create a separate Windows printer definition and Output Manager source for each physical device. In cases where the same print driver is (or can be) used by multiple devices, a single Windows printer definition and Output Manager source can be used to receive jobs for those devices. In high volume environments, create multiple Windows printers and Output Manager sources to distribute the load and prevent jobs from backing up while spooling into the system.

When using Equitrac, define Windows printer that "point" to the actual device. These printers can be defined with an appropriate driver and Standard TCP/IP port (LPD or RAW). Equitrac must be installed on the same system as the Windows printer definitions. When Universal Print sends a job to that Windows printer, the Universal Print Connector receives the job in XPS format and "prints" it using the Windows printer definition. Equitrac hooks the Windows printer definitions and captures the rendered data in the print queue for processing. The rendered job is later released and sent to the actual printer.

#### Install the Universal Print Connector software

The Universal Print Connector must be installed on the system where the Windows printers that will be registered in Universal Print are defined. The user must have the Global Administrator or Print Administrator role. The software requires .NET 4.7.2 or later. Microsoft's documentation indicates that the Connector can only be installed on Windows 10 Pro or Enterprise version 1809 or later, or Windows Server 2016 or later. However, the Connector may run on Server 2012R2 system with all the latest updates applied.

To install the Universal Print Connector, download the software from <u>https://aka.ms/</u>UPConnectorMSI, run the .msi, and follow the prompts.

The software consists of the Universal Print Connector app, which is the main UI used to register printers with Universal Print, and a Print Connector service that runs in the background. When not registering printers, you can sign out and close the app. The app is not required to receive and process print jobs. The service must be running in order for the Connector to function.

#### Register the Connector with Universal Print

Before the Universal Print Connector can be used, it must be given a name and registered with Universal Print. In order to register a Connector, the user must be a Print Administrator or Global Administrator in the Azure tenant and have a Universal Print license assigned to them.

To register the Connector, do the following:

- 1. Run the Universal Print Connector app.
- 2. On the Start screen, click Login.
- 3. Enter your credentials for your Azure tenant, and click Sign in.
- 4. On the Registration screen, enter a Connector name, and click Register.

After successful registration, the Connector application displays the printer registration screen, and the name of the new connector is listed in the Connectors section of the Universal Print Portal in Azure. https://portal.azure.com/#blade/Universal\_Print/MainMenuBlade/Connectors.

• A connector cannot be unregistered once it has been registered in Universal Print. Kofax recommends that you plan your infrastructure before registering connectors.

| 🔥 Universal Print   Connectors - Mic 🗙 🕂                   | an Prings & Some Prings No. 10              |   | - | 1 | - | 1000 |                        |
|------------------------------------------------------------|---------------------------------------------|---|---|---|---|------|------------------------|
| $\leftrightarrow$ $\rightarrow$ C $$ portal.azure.com/#bla | de/Universal_Print/MainMenuBlade/Connectors |   |   |   |   |      | * 🖲 🖈 🙆 🗄              |
|                                                            | resources, services, and docs (G+/)         | Σ |   |   |   |      | KOFAX, INC. (DEV/TEST) |
| Home >                                                     |                                             |   |   |   |   |      |                        |
| Universal Print   Con     PREVIEW                          | nectors                                     |   |   |   |   |      | ×                      |
| P Search (Ctrl+/) ≪                                        | 🕐 Refresh                                   |   |   |   |   |      |                        |
| le Overview                                                |                                             |   |   |   |   |      |                        |
| Manage                                                     | Name                                        |   |   |   |   |      |                        |
| 🖶 Printers                                                 | ALM-CON1                                    |   |   |   |   |      |                        |
| Connectors                                                 | ALM-CON3                                    |   |   |   |   |      |                        |
| 🔯 Document Conversion                                      | ALM-CON2                                    |   |   |   |   |      |                        |
| Monitor                                                    | ALM-CON1                                    |   |   |   |   |      |                        |
|                                                            | SteveClarkConnector                         |   |   |   |   |      |                        |
|                                                            |                                             |   |   |   |   |      |                        |
|                                                            |                                             |   |   |   |   |      |                        |
|                                                            |                                             |   |   |   |   |      |                        |

#### **Register Printers with Universal Print**

Registering a printer makes it "known" to Universal Print. After the connector has been installed and registered, the app displays the Manage Registered Printers screen. On the left side is a list of printers that have been registered in Universal Print. On the right side is a list of available printers that have not been registered. At the bottom of the screen is a list of the operations currently running.

If your environment is set up with both local Active Directory (AD) and Microsoft Entra ID, select the **Enable hybrid AD configuration** option, as a user account exists in both of these directory services. When this is turned on, the connector attempts to map the Microsoft Entra ID to a corresponding local AD domain user ID.

When this screen is initially displayed, the Connector scans the local system for usable, unregistered Windows printer definitions and lists them in the Available Printers list. It also contacts Universal Print and gets a list of registered printers and displays them in the Registered Printers list. To update these lists, click the **Refresh Printers** button in the upper right of the screen.

To register one or more printers with Universal Print, select them in the Available Printers list and click the Register button. The Connector will go through each printer selected and register it with Universal Print. Once successfully registered, the printer moves from the Available Printers list to the Registered Printers list.

| Universal Print connector (1.43.7761.21726)                                                                             |                                                                                                    | -      |             | ×   |
|----------------------------------------------------------------------------------------------------|----------------------------------------------------------------------------------------------------|--------|-------------|-----|
| Manage registered printer settings: <u>Universal Print portal</u><br><u>Privacy and Cookies</u>                         |                                                                                                    |        | Sign        | out |
| Universal Print connector configuration<br>Local service name: Print Connector service<br>Local service status: Running | Automatically collect diagnostics:<br>On  Off                                                                                                    | Refres | h printers  | ;   |
| Connector name: ControlSuite                                                                                            | Enable hybrid AD configuration: ( <u>Learn More</u> )<br>On Off                                                                                                    |        |             |     |
| Registered printers:                                                                                                    | Available Printers:                                                                                                    |        |             |     |
| Printer name Follow-You Print-to-Me                                                                                     | Printer name UPPD - Total Print Reporting UPPD - Send to Repro UPPD - Security Check UPPD - Security Check UPPD - Custom Properties UPPD - Custom Properties UPPD - Content Aware TestP |        |             | ~   |
| Collect printer diagnostics Collect connector diagnostics                                                               |                                                                                                    | Reg    | ister       |     |
| Operation list                                                                                                    |                                                                                                    |        |             |     |
| Printer name                                                                                                    | Sta                                                                                                    | ate    |             |     |
|                                                                                                    |                                                                                                    |        |             |     |
|                                                                                                    | Abort pending Retry failed                                                                                                    | С      | lear faileo | d   |

**i** If the printer registration does not complete successfully, try registering the printer again.

When finished using the Universal Printer Connector app, click **Sign Out** then click the **Exit** button to close the app. The Print Connector service will remain running in the background.

The list of registered printers is also available in the Printers section of the Universal Print Portal in Azure at https://portal.azure.com/#blade/Universal\_Print/MainMenuBlade/Printers.

#### Share Printers and assign permissions

Once a printer is registered with Universal Print, it must be made available to users. This is done by sharing the printer and assigning permissions to users that should have access to the printer. The Global Administrator or Print Administrator goes to the Printers section Universal Print Portal in Azure at <u>https://portal.azure.com/#blade/Universal\_Print/MainMenuBlade/Printers</u>. This screen shows the list of printers "known" to Universal Print. The Name column shows the name of the device as it is known to the Connector (i.e. the Windows printer name). The Share Name column shows the name users will see and use to access the printer. The Share Status column indicates which printers have been registered and shared, and which one have only been registered.

|                      | /#blade/Universal_Print/MainMenuBlade/Printers |                      | x 🖲 👁 🖈 🔕      |
|----------------------|------------------------------------------------|----------------------|----------------|
| Microsoft Azure 🔎 Se | earch resources, services, and docs (G+/)      | E 🖟 🖓 🛞              | ?              |
| lome >               |                                                |                      |                |
| Universal Print   P  | Printers                                       |                      | ;              |
| Search (Ctrl+/)      | ≪ ≡≡ Edit columns 🚺 Refresh   🖉 Uni            | egister              |                |
| Overview             |                                                |                      |                |
| lanage               | Name ↑↓ Stat                                   | s Share Status       | Share Name 1   |
| Printers             | OM_Ricoh_Socket9100                            | ady 🗢 Not shared     |                |
| Connectors           | OM_Ricoh_Queue4                                | ady 📀 Printer Shared | OM-Ricoh-Q4    |
| Document Conversion  | OM_RicohPS_Queue3                              | ady 📀 Printer Shared | OM-RicohPS-LPR |
|                      | OM_RicohPS_WQ1 🔮 R                             | ady 📀 Printer Shared | OM-RicohPS-WQ1 |
| lonitor              | OM_Xerox_Socket9101                            | ady 📀 Printer Shared | OM-Xerox-S9101 |
| Reports              | I-Queue 🔮 R                                    | ady 📀 Printer Shared | EQ-I-Queue     |
|                      | EQ_Xerox_Queue2                                | ady 🔮 Printer Shared | EQ-Xerox-LPR   |
|                      | EQ_Ricoh_Queue1                                | ady 🔮 Printer Shared | EQ-Ricoh-LPR   |
|                      | OM_Xerox_Queue2                                | ady 📀 Printer Shared | OM-Xerox-LPR   |
|                      | OM_Ricoh_Queue1 🛛 🖉 R                          | ady 🔮 Printer Shared | OM-Ricoh-LPR   |
|                      | \\http://10.189.240.120:631\pri 🔮 R            | ady 📀 Printer Shared | OM-Xerox-IPP   |
|                      | \\http://10.189.240.120:631\pri 📀 R            | ady 🔮 Printer Shared | OM-Ricoh-IPP   |
|                      | OM Printer Test2                               | Not shared           |                |
|                      | OM Printer Test                                | Not shared           |                |
|                      |                                                |                      |                |

To share a registered printer, do the following:

- **1.** Click on the unshared printer you wish to share.
- 2. The printer's Overview screen displays the printer's attributes.

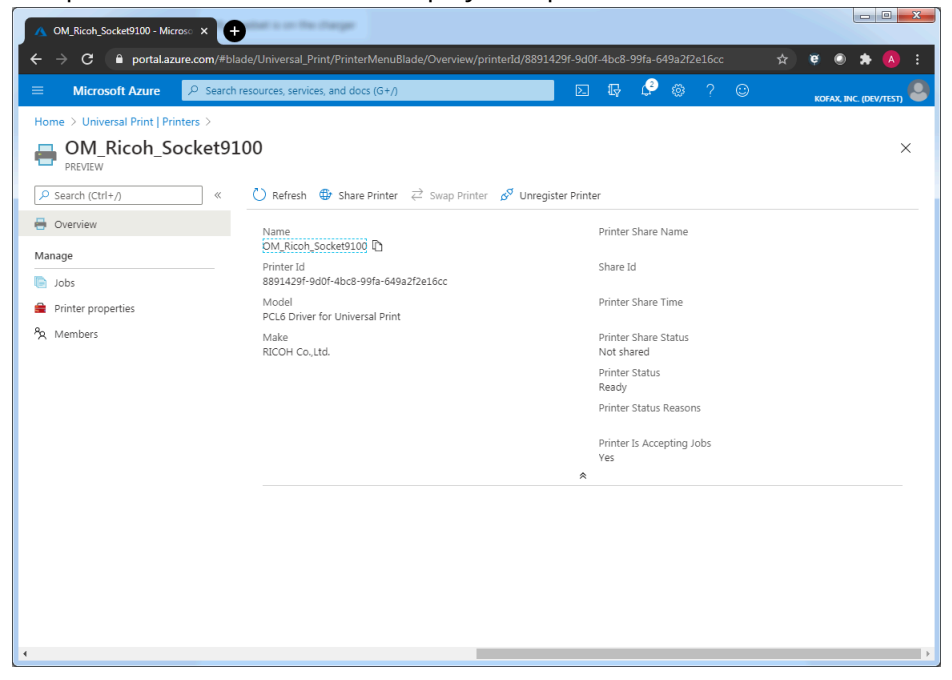

3. Click the Share Printer link near the top of the screen.

**4.** In the Share Printer panel on the right, enter the name the printer will be shared as and click the **Share Printer** button.

| 🗧 🔶 C 🔒 portal.azure.com/#blade/Universal_Print/PrinterMenuBlade/Overview/printerld/8891429f-9d0f-4bc8-99fa-649a2f2e16cc 🖈 🥊 🔮 🕽                                                                                                    | • 🔺 i     |
|----------------------------------------------------------------------------------------------------|-----------|
| 😑 Microsoft Azure 🔎 Search resources, services, and docs (G+/) 🗵 💀 🖓 🛞 ? 🙂 Колж. Inc. с                                                                                                    | DEV/TEST) |
| Home > Universal Print   Printers >       Share Printer >       Share Printer       PRVEW            Proversive           Refresh        Share Printer       OMRicohsocket9100             Manage           Overniev           Printer Ishare Name           Overniev           Printer Ishare Name           Overniev           Printer Ishare Name           Overniev           Printer Ishare Name           Overniev           Printer Ishare Name           Overniev           Printer Ishare Name           Share Printer Share Name           Overniev           Share Printer Share Name           Share Printer Cancel             Manage           Printer Ish           Share Printer Share Share           Share Printer Cancel             Printer Ish           Share Printer Share Share           Printer Ish           Share Printer           Share Printer           Share Printer             Printer Ish           Share Printer Ish           Share           Printer Share           Share           Share           Share           Share           Share           Share       < | ]         |

5. Click on the **Members** link on the left navigation pane, and click **Add**.

| 🔥 Add member(s) - Microsoft Azura 🗙 🔤                   | etter is on the charger             |         |                                                    |
|---------------------------------------------------------|-------------------------------------|---------|----------------------------------------------------|
| $m \leftrightarrow$ $m C$ $\ $ portal.azure.com/#bl     |                                     |         | -99fa-649a2f2e 🖈 🦉 🥥 🌧 🚺 🗄                         |
|                                                         | resources, services, and docs (G+/) | E 🖟 🗳 🤅 | 🖇 ? 😳 Kofax, inc. (dev/test) 🧶                     |
| Home > Universal Print   Printers >                     |                                     |         | Add member(s) ×                                    |
| A OM_Ricoh_Socket9                                      | 100   Members                       |         |                                                    |
|                                                         | 🗛 Add — Remove   🖔 Refresh          |         | Select ()<br>Search by name or email address ✓     |
| 🖶 Overview                                              |                                     |         |                                                    |
| Manage                                                  | Search by name     Name             | Туре    | _SP-Security-Test<br>_SP-Security-Test@kofaxtst.on |
| Jobs                                                    | No rows to display                  |         | _svc_SF_Services<br>_svc_SF_Services@kofaxtst.on   |
| <ul> <li>Printer properties</li> <li>Members</li> </ul> |                                     |         | AM AbdulJaved Mohd                                 |
|                                                         |                                     |         | AbdulJaved.Mohd@kofaxtst.o                         |
|                                                         |                                     |         | AcmeProductsSalesTeam@kof                          |
|                                                         |                                     |         | No members selected                                |
|                                                         |                                     |         |                                                    |
|                                                         |                                     |         |                                                    |
|                                                         |                                     |         |                                                    |
|                                                         |                                     |         |                                                    |
|                                                         |                                     |         |                                                    |
| 4                                                       |                                     |         | Select                                             |

**6.** In the **Add member(s)** panel on the right, select the users and groups that should be allowed to use the printer and then click **Select** at the bottom.

| 🔥 Add member(s) - Microsoft Azura 🗙 | dat s or fits darge                                           |                 |                   |                                                      |              |
|-------------------------------------|---------------------------------------------------------------|-----------------|-------------------|------------------------------------------------------|--------------|
| ← → C 🔒 portal.azure.com/#b         | lade/Universal_Print/PrinterMenuBlade/MemberPermissions/print | terId/8891429f- | -9d0f-4bc8-99fa-6 | 549a2f2e 😭 🖉 🥥 🌲                                     | <u>(</u> ) : |
|                                     | h resources, services, and docs (G+/)                         |                 | ₽ @ ?             | KOFAX, INC. (DEV.                                    | /TEST)       |
| Home > Universal Print   Printers > |                                                               |                 | Add               | l member(s)                                          | $\times$     |
| PREVIEW OM_Ricoh_Socket9            | 100   Members                                                 |                 |                   |                                                      |              |
|                                     | 🗛 Add — Remove   💍 Refresh                                    |                 | Select            | i)<br>h by name or email address                     | ~            |
| 🖶 Overview                          | O search hu name                                              |                 |                   | CD Convite Test                                      | *            |
| Manage                              | Name                                                          | Туре            | -                 | _SP-Security-Test@kofaxtst.or                        | ımi          |
| Jobs                                | No rows to display                                            |                 |                   | _svc_SF_Services<br>_svc_SF_Services@kofaxtst.onr    | mic          |
| % Members                           |                                                               |                 | AM                | AbdulJaved Mohd<br>AbdulJaved.Mohd@kofaxtst.o        | nm           |
|                                     |                                                               |                 | A                 | Acme Products Sales Team<br>AcmeProductsSalesTeam@ko | faxt 🔻       |
|                                     |                                                               |                 | Selecte           | d members (3):                                       |              |
|                                     |                                                               |                 | AN                | A.McKey<br>a.mckey@kofaxtst.com                      | nove         |
|                                     |                                                               |                 | F                 | Fred Flintstone<br>fred.flintstone@kofaxt            | love         |
|                                     |                                                               |                 | к                 | K.Clark<br>k.clark@kofaxtst.com                      | nove         |
|                                     |                                                               |                 |                   |                                                      |              |
|                                     |                                                               |                 | Sel               | lect                                                 |              |

**7.** Once the printer has been registered, shared, and users assigned rights, the Portal's Printers screen lists the printer as shared and the printer can be used.

| ▲ Universal Print   Printers - Micros × +                       |           |                         |                   |                             |  |        |          |     |    |             |             |                         |
|-----------------------------------------------------------------|-----------|-------------------------|-------------------|-----------------------------|--|--------|----------|-----|----|-------------|-------------|-------------------------|
| $m{\epsilon}  ightarrow {f C}$ $\ \ \ m{\hat{e}}$ portal.azure. | .com/#bla | de/Universal_Print/N    | Main Menu Blade/P | rinters                     |  |        |          |     |    | \$<br>\$    | • *         | · 🔥 :                   |
| 😑 Microsoft Azure 📝                                             | ₽ Search  | resources, services, ar | nd docs (G+/)     |                             |  | R      | ٩        |     |    | KOF         | AX, INC. (D | ev/test)                |
| Home >                                                          |           |                         |                   |                             |  |        |          |     |    |             |             |                         |
| HIVE Universal Print                                            | :   Prin  | ters                    |                   |                             |  |        |          |     |    |             |             | ×                       |
|                                                                 | ~         | Edit columns            | 🕐 Refresh 📔       | ి <sup>ర్ల</sup> Unregister |  |        |          |     |    |             |             |                         |
| le Overview                                                     |           |                         |                   |                             |  |        |          |     |    |             |             |                         |
| Manage                                                          |           | Name                    | ↑↓                | Status                      |  | Share  | Status   |     | Sh | are Name    |             | $\uparrow_{\downarrow}$ |
| 🖶 Printers                                                      |           | OM_Ricoh_So             | cket9100          | Ready                       |  | 🛛 Prir | nter Sha | red | 01 | //RicohSock | et9100      |                         |
| Connectors                                                      |           | OM_Ricoh_Qu             | Jeue4             | Ready                       |  | 🛛 Prii | nter Sha | red | 01 | 4-Ricoh-Q4  |             |                         |
| Document Conversion                                             |           | OM_RicohPS_             | Queue3            | Ready                       |  | 🛛 Prii | nter Sha | red | 01 | M-RicohPS-L | LPR         |                         |
| Monitor                                                         |           | OM_RicohPS_             | WQ1               | Ready                       |  | 🛛 Prir | nter Sha | red | 01 | M-RicohPS-V | WQ1         |                         |
|                                                                 |           | OM_Xerox_So             | ocket9101         | 🥝 Ready                     |  | 🛛 Prii | nter Sha | red | 01 | M-Xerox-S9  | 101         |                         |
| Reports                                                         |           | I-Queue                 |                   | 🛛 Ready                     |  | 🔮 Prir | nter Sha | red | EQ | -I-Queue    |             |                         |
|                                                                 |           | EQ_Xerox_Qu             | eue2              | 📀 Ready                     |  | 🔮 Prir | nter Sha | red | EC | -Xerox-LPR  |             |                         |
|                                                                 |           | EQ_Ricoh_Que            | eue1              | 🛛 Ready                     |  | 🛛 Prii | nter Sha | red | EC | -Ricoh-LPR  |             |                         |
|                                                                 |           | OM_Xerox_Qu             | ueue2             | 🛛 Ready                     |  | 🕑 Prii | nter Sha | red | 01 | V-Xerox-LPF | R           |                         |
|                                                                 |           | OM_Ricoh_Qu             | ueue1             | Ready                       |  | 🛛 Prii | nter Sha | red | 01 | и-Ricoh-LPF | 2           |                         |
|                                                                 |           | \\http://10.18          | 9.240.120:631\pri | Ready                       |  | 🕑 Prir | nter Sha | red | 01 | M-Xerox-IPP | ,           |                         |
|                                                                 |           | \\http://10.18          | 9.240.120:631\pri | Ready                       |  | 🛛 Prir | nter Sha | red | 01 | M-Ricoh-IPP |             |                         |
|                                                                 |           | OM Printer Te           | est2              |                             |  | 🗢 No   | t shared |     |    |             |             |                         |
|                                                                 |           | OM Printer Te           | est               |                             |  | 🗢 No   | t shared |     |    |             |             |                         |
|                                                                 |           | OM Printer 1            |                   |                             |  | 🕑 Prir | nter Sha | red | 01 | MPrinter1   |             |                         |
|                                                                 |           |                         |                   |                             |  |        |          |     |    |             |             |                         |

#### Document conversion

When the printer is registered with Universal Print, the printer reports its supported print content rendering format. When a user sends a print job, Universal Print checks to see whether the print content is rendered in one of the supported formats. If it is, the print content is directly passed to the printer queue. If the print content is rendered in another format, Universal Print checks to see if the Document Conversion feature is enabled. If it is enabled, the document is converted into one of the supported rendering formats. If the document conversion feature is disabled, Universal Print reports an error to the user.

For more about this feature, see <u>https://docs.microsoft.com/en-gb/universal-print/portal/</u>document-conversion.

| 🔥 Universal Print   Printers - Micros              | • • •                                                                                                    | - <b>•</b> X      |
|----------------------------------------------------|----------------------------------------------------------------------------------------------------|-------------------|
| $\leftrightarrow \rightarrow C$ $$ portal.azure.co | .com/#blade/Universal_Print/MainMenuBlade/Printers                                                                                                    | ) 🖈 🔼 E           |
| $\equiv$ Microsoft Azure $\rho$                    | P Search resources, services, and docs (G+/)                                                                                                    | , INC. (DEV/TEST) |
| Home >                                             |                                                                                                    |                   |
| 🖶 Universal Print                                  | Document conversion                                                                                                    | ×                 |
| P Search (Ctrl+/)                                  | With the second second seco | organization.     |
| le Overview                                        | some documents may fail to print unless they are parsed and converted to the printer supported format.<br>Learn more about this feature in the Technical Guide.                                                                                                    |                   |
| Manage                                             | Document Conversion   Enabled                                                                                                    |                   |
| 🖶 Printers                                         |                                                                                                    |                   |
| Printer Shares                                     |                                                                                                    |                   |
| Connectors                                         |                                                                                                    |                   |
| 😒 Document conversion                              |                                                                                                    |                   |
| Monitor                                            |                                                                                                    |                   |
| Usage and Reports                                  |                                                                                                    |                   |
| Support & Feedback                                 |                                                                                                    |                   |
| Diagnose and solve problems                        |                                                                                                    |                   |
| 🛇 Submit Feedback                                  |                                                                                                    |                   |
| 🞗 Support                                          |                                                                                                    |                   |
|                                                    |                                                                                                    |                   |
|                                                    |                                                                                                    |                   |
|                                                    |                                                                                                    |                   |
|                                                    |                                                                                                    |                   |
|                                                    |                                                                                                    |                   |

#### Configure the Client Workstation

In order for a workstation to access printers in Universal Print, it must also be a joined to the local AD domain, or joined to the Microsoft Entra ID, or the user's Azure account must be added to the system. Furthermore, the user must be logged into the system with their domain/Azure credentials. The workstation must also be running Windows 10 version 1903 or later.

A workstation can be added to the local AD domain the usual way through System Properties, and requires the user to be an administrator on the system and have rights to join systems. If the self-registration has been enabled, the user can join to Microsoft Entra ID without having special rights. Adding the user's Azure account to the system also does not require special rights.

To add the workstation to the local AD domain, do the following:

- 1. Go to Settings > System > About.
- 2. Click the System Info link on the right side.

| ← Settings              |                  |                                                       | - 🗆 ×                                          |
|-------------------------|------------------|-------------------------------------------------------|------------------------------------------------|
| 命 Home                  | About            |                                                       |                                                |
| Find a setting          | Your PC is r     | monitored and protected.                              | Related settings                               |
| ,                       |                  | ·······                                               | BitLocker settings                             |
| System                  | Virus & Thr      | reat Protection                                       | System info                                    |
|                         | Firewall & I     | Network Protection                                    |                                                |
| 🖵 Display               | App & brow       | wser control                                          |                                                |
|                         | 🔺 Account pr     | rotection                                             | Have a question?                               |
| থ্য) Sound              | Oevice sector    | urity                                                 | Finding out how many cores my<br>processor has |
| Notifications & actions | See details in W | findows Security                                      |                                                |
| J Focus assist          |                  |                                                       |                                                |
| 🕐 Power & sleep         | Device spec      | cifications                                           |                                                |
| 📼 Storage               | Device name      | US-OMAM-W10AZ3                                        |                                                |
| 며 Tablet mode           | Processor        | Intel(R) Xeon(R) CPU E5-2699 v3 @ 2.30GHz 2.30<br>GHz |                                                |
| -                       | Installed RAM    | 4.00 GB                                               |                                                |
| 目 Multitasking          | Device ID        | 8F5C0B80-644C-49AF-A739-3E38379F24ED                  |                                                |
| _                       | Product ID       | 00329-00000-00003-AA792                               |                                                |
| Projecting to this PC   | System type      | 64-bit operating system, x64-based processor          |                                                |
| X Shared experiences    | Pen and touch    | No pen or touch input is available for this display   |                                                |
| 🛱 Clipboard             | Rename this F    |                                                       |                                                |
|                         |                  |                                                       |                                                |
| >< Remote Desktop       |                  |                                                       |                                                |
|                         | Windows s        | pecifications                                         |                                                |
| (i) About               | Edition          | Windows 10 Enterprise                                 | l                                              |
|                         | Version          | 1903                                                  |                                                |
|                         | Installed on     | 7/9/2020                                              |                                                |
|                         | OS build         | 18362.959                                             |                                                |
|                         | Change product   | t key or upgrade your edition of Windows              |                                                |

**3.** In the System Control Panel applet, click **Change Settings** beside the Computer name, domain, and workgroup settings.

| 🔛 System                 |                                  |                                                     | - D X                    |
|--------------------------|----------------------------------|-----------------------------------------------------|--------------------------|
|                          | 'anel → System and Security → Sy | stem                                                | ✓ ♂ Search Control Panel |
| Control Panel Home       | View basic information           | about your computer                                 |                          |
| 💔 Device Manager         | Windows edition                  |                                                     |                          |
| 💎 Remote settings        | Windows 10 Enterprise            |                                                     |                          |
| System protection        | © 2019 Microsoft Corpora         | tion. All rights reserved.                          | Windows10                |
| Advanced system settings |                                  |                                                     |                          |
|                          | System                           |                                                     |                          |
|                          | Processor:                       | Intel(R) Xeon(R) CPU E5-2699 v3 @ 2.30GHz 2.30 GHz  |                          |
|                          | Installed memory (RAM):          | 4.00 GB                                             |                          |
|                          | System type:                     | 64-bit Operating System, x64-based processor        |                          |
|                          | Pen and Touch:                   | No Pen or Touch Input is available for this Display |                          |
|                          | Computer name, domain, and       | workgroup settings                                  |                          |
|                          | Computer name:                   | US-OMAM-W10AZ3                                      | 💎 Change settings        |
|                          | Full computer name:              | US-OMAM-W10AZ3                                      |                          |
|                          | Computer description:            |                                                     |                          |
|                          | Workgroup:                       | WORKGROUP                                           |                          |
|                          | Windows activation               |                                                     |                          |
|                          | Windows is not activated.        | Read the Microsoft Software License Terms           |                          |
|                          | Product ID: 00329-00000-0        | 0003-AA792                                          | Sectivate Windows        |
| See also                 |                                  |                                                     |                          |
| Security and Maintenance |                                  |                                                     |                          |
|                          |                                  |                                                     |                          |

4. On the **Computer Name** tab of the **System Properties** dialog, click **Change**.

| System Properties                                                       |                                                          | × |  |  |  |
|-------------------------------------------------------------------------|----------------------------------------------------------|---|--|--|--|
| Computer Name Hardwa                                                    | e Advanced System Protection Remote                      |   |  |  |  |
| Windows uses<br>on the network                                          | the following information to identify your computer .    |   |  |  |  |
| Computer description:                                                   |                                                          |   |  |  |  |
|                                                                         | For example: "Kitchen Computer" or "Mary's<br>Computer". |   |  |  |  |
| Full computer name:                                                     | US-OMAM-W10AZ3                                           |   |  |  |  |
| Workgroup:                                                              | WORKGROUP                                                |   |  |  |  |
| To use a wizard to join a domain or workgroup, click <u>N</u> etwork ID |                                                          |   |  |  |  |
| To rename this computer<br>workgroup, click Change                      | or change its domain or Change                           |   |  |  |  |
|                                                                         |                                                          |   |  |  |  |
|                                                                         |                                                          |   |  |  |  |
|                                                                         |                                                          |   |  |  |  |
|                                                                         | OK Cancel Apply                                          |   |  |  |  |

5. In the **Computer Name/Domain Changes** screen, enter the **Domain** information and click **OK**.

| Computer Name/Domain Changes                                                                                    | Х   |
|----------------------------------------------------------------------------------------------------|-----|
| You can change the name and the membership of this<br>computer. Changes might affect access to network resource | BS. |
| Computer name:                                                                                                  |     |
| US-OMAM-W10AZ3                                                                                                  |     |
| Full computer name:<br>US-OMAM-W10AZ3                                                                           |     |
| Member of                                                                                                    |     |
| Domain:                                                                                                    |     |
| kofaxtst.com                                                                                                    |     |
|                                                                                                    |     |
| WORKGROUP                                                                                                    |     |
| OK Cancel                                                                                                    |     |

- **6.** If prompted, enter your credentials in order to access the domain.
- **7.** When prompted, reboot the system.
- **8.** After reboot, log in with your domain credentials.

To join the workstation to Microsoft Entra ID, do the following:

- 1. Go to Settings > Accounts > Access work or school.
- 2. Click the **Connect** button.

| ← Settings                                                           | - 🗆 X                                                                                                    |
|----------------------------------------------------------------------|----------------------------------------------------------------------------------------------------|
| ம் Home                                                              | Access work or school                                                                                                    |
| Find a setting $\begin{tabular}{lllllllllllllllllllllllllllllllllll$ | Get access to resources like email, apps, and the network. Connecting<br>means your work or school might control some things on this device,<br>such as which settings you can change. For specific info about this,<br>ask them. |
| R⊟ Your info                                                         | + Connect                                                                                                    |
| 🖾 Email & accounts                                                   |                                                                                                    |
| 🔍 Sign-in options                                                    | Related settings                                                                                                    |
| Access work or school                                                | Add or remove a provisioning package                                                                                                    |
| A <sub>*</sub> Family & other users                                  | Export your management log files                                                                                                    |
| ${\cal C}$ Sync your settings                                        | Set up an account for taking tests<br>Enroll only in device management                                                                                                    |

**3.** On the **Set up a work or school account** screen, click **Join this device To Microsoft Entra ID**, and click **Next**.

| rosoft account                                                                                                    | × |
|----------------------------------------------------------------------------------------------------|---|
| Cotore a work of a large state                                                                                                    |   |
| Set up a work or school account                                                                                                    |   |
| You'll get access to resources like email, apps, and the network. Connecting means your<br>work or school might control some things on this device, such as which settings you can<br>change. For specific info about this, ask them. |   |
| Email address                                                                                                    |   |
|                                                                                                    |   |
|                                                                                                    |   |
| Alternate actions:                                                                                                    |   |
| These actions will set up the device as your organization's and give your organization full control over this device.                                                                                                    |   |
| Join this device to Microsoft Entra ID                                                                                                    |   |
| Join this device to a local Active Directory domain                                                                                                    |   |
| Nevt                                                                                                    |   |
| 11000                                                                                                    |   |

- 4. Enter your Azure account and click Next.
- 5. Enter your **password** and click **Sign In**.
- **6.** Confirm the information, and click **Join**.
- 7. Click Done.
- **8.** After joining the system to the local AD domain, log out and log in again with your domain credentials.

To add the user's Azure account to a non-domain system, do the following:

- 1. Go to Settings > Accounts > Access work or school.
- 2. Click the **Connect** button.

| ← Settings                        | – 🗆 X                                                                                                    |
|-----------------------------------|----------------------------------------------------------------------------------------------------|
| යි Home                           | Access work or school                                                                                                    |
| Find a setting $\rho$ Accounts    | Get access to resources like email, apps, and the network. Connecting<br>means your work or school might control some things on this device,<br>such as which settings you can change. For specific info about this,<br>ask them. |
| RE Your info                      | + Connect                                                                                                    |
| Email & accounts                  |                                                                                                    |
| 🔍 Sign-in options                 | Related settings                                                                                                    |
| Access work or school             | Add or remove a provisioning package                                                                                                    |
| A₊ Family & other users           | Export your management log files                                                                                                    |
| ${\mathcal C}$ Sync your settings | Set up an account for taking tests<br>Enroll only in device management                                                                                                    |

3. Enter the email address associated with your Azure account and click Next.

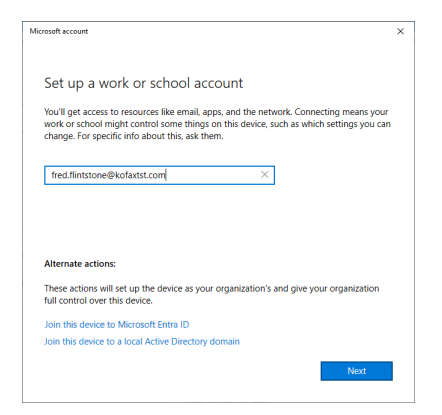

- 4. Enter your password and click Sign In.
- 5. Click Done.
- **6.** After adding your Azure account to the system, log out and log in again with your Azure credentials.

Once the workstation has joined the local AD or Microsoft Entra ID, or the user's Azure account has been added to the system, the workstation can access any shared printers in Universal Print that they have permission to.

To connect to a shared printer, do the following:

- 1. Go to Settings > Devices > Printers & scanners.
- 2. Click the button next to Add a printer or scanner.

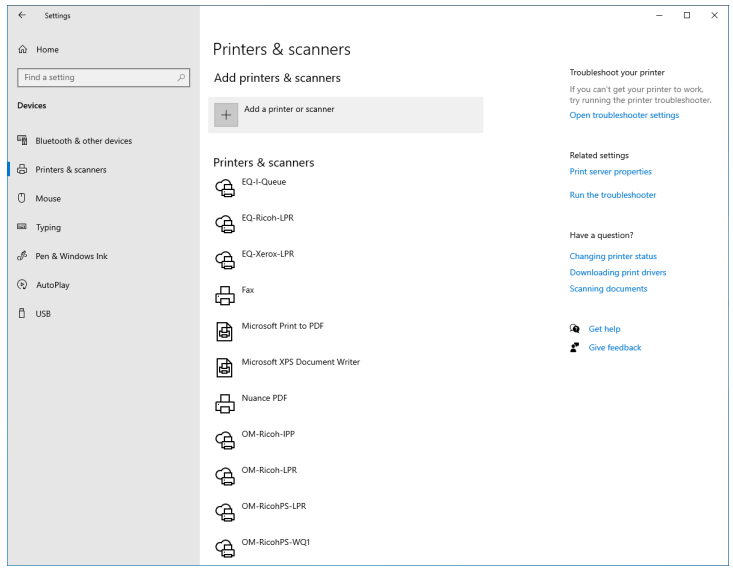

- **3.** Windows will scan for available printers and display them. Universal Print printers show "cloud printer" below the share name.
- **4.** To connect to that printer, select it and click **Add Device**.

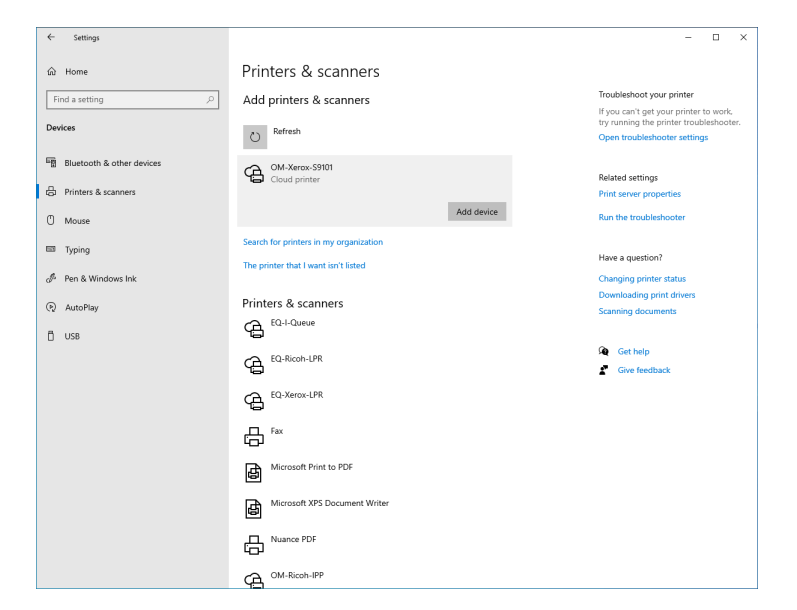

#### Printing via Universal Print

Printing via Universal Print works the same as normal Windows printing. From the application, the user chooses Print, selects the desired printer, sets any printing preferences, and clicks Print.

#### Removing an unused printer

Devices that are no longer needed or used can be removed from Universal Print by the Global Administrator or Print Administrator. This is done by deleting the share then unregistering the printer. If desired, the Windows printer definition can be deleted afterwards.

To remove a printer from Universal Print, do the following:

1. Go to the Printers section of the Universal Print Portal in Azure.

| 🔥 Universal Print   Printers - Micros 🗙 -          | ers & scanners                        |               |                |                   |
|----------------------------------------------------|---------------------------------------|---------------|----------------|-------------------|
| $\leftarrow \rightarrow C$ $$ portal.azure.com/#bl | lade/Universal_Print/MainMenuBlade/   | Printers      |                | 🖈 🖲 🗭 🛊 🔕 E       |
| ≡ Microsoft Azure                                  | n resources, services, and docs (G+/) |               | 🖸 🕼 🖨 🎯 ?      |                   |
| Home >                                             |                                       |               |                |                   |
| Hereitew                                           | nters                                 |               |                | ×                 |
| ✓ Search (Ctrl+/) «                                | ≡≡ Edit columns 💍 Refresh             | න් Unregister |                |                   |
| G Overview                                         |                                       |               |                |                   |
| Manage                                             | Name ↑,                               | ↓ Status      | Share Status   | Share Name ↑↓     |
| Printers                                           | OM_Ricoh_Socket9100                   | Ready         | Printer Shared | OMRicohSocket9100 |
| Connectors                                         | OM_Ricoh_Queue4                       | 🛛 Ready       | Printer Shared | OM-Ricoh-Q4       |
| Document Conversion                                | OM_RicohPS_Queue3                     | 🖉 Ready       | Printer Shared | OM-RicohPS-LPR    |
| W boomen contact                                   | OM_RicohPS_WQ1                        | 🖉 Ready       | Printer Shared | OM-RicohPS-WQ1    |
| Monitor                                            | OM_Xerox_Socket9101                   | 🛛 Ready       | Printer Shared | OM-Xerox-S9101    |
| Reports                                            | I-Queue                               | 🖉 Ready       | Printer Shared | EQ-I-Queue        |
|                                                    | EQ_Xerox_Queue2                       | Ready         | Printer Shared | EQ-Xerox-LPR      |
|                                                    | EQ_Ricoh_Queue1                       | 🖉 Ready       | Printer Shared | EQ-Ricoh-LPR      |
|                                                    | OM_Xerox_Queue2                       | Ready         | Printer Shared | OM-Xerox-LPR      |
|                                                    | OM_Ricoh_Queue1                       | 🖉 Ready       | Printer Shared | OM-Ricoh-LPR      |
|                                                    | \\http://10.189.240.120:631\pri.      | 📀 Ready       | Printer Shared | OM-Xerox-IPP      |
|                                                    | \\http://10.189.240.120:631\pri.      | 📀 Ready       | Printer Shared | OM-Ricoh-IPP      |
|                                                    | OM Printer Test2                      |               | Not shared     |                   |
|                                                    | OM Printer Test                       |               | Not shared     |                   |
|                                                    | OM Printer 1                          |               | Printer Shared | OMPrinter1        |
|                                                    |                                       |               |                |                   |

- **2.** Click on the printer you wish to remove to go to it's properties page.
- 3. Click Delete Printer Share.

| A OM_Ricoh_Socket9100 - Microso                                                                                                    | eters & scanners                                                                                                    |                                                                                                    |               |
|----------------------------------------------------------------------------------------------------|----------------------------------------------------------------------------------------------------|----------------------------------------------------------------------------------------------------|---------------|
| $m \leftarrow  ightarrow {f C}$ $m 	circle$ portal.azure.co                                                                                                    | m/#blade/Universal_Print/PrinterMenuBlade/Overview/printerId/8891429                                                                                                    | 9f-9d0f-4bc8-99fa-649a2f2e16cc 🖈 🛱 💿 🎓                                                                                                    |               |
| $\equiv$ Microsoft Azure $P$                                                                                                    | Search resources, services, and docs (G+/)                                                                                                    | 🖂 🐺 🗘 🏟 ? 😳 Kofax, inc. (dev)                                                                                                    | TEST) 🕘       |
| Hind Soft Point   Printers  Home > Universal Printers  Comparison of the previous  Preview  Manage  Jobs  printe properties  second soft and soft a | <ul> <li></li> <li>et9100     </li> <li> </li> </ul> <li>Name         <ul> <li>OM, Ricoh, Socket9100</li> <li>Printer Id</li> <li>B8914291-9007-4bc8-99fa-649a2f2e16cc</li> <li>Model</li> <li>PCL6 Driver for Universal Print</li> </ul> </li> | register Printer<br>Printer Share Name<br>OMRicohSocket9100<br>Share Id<br>e225737-11a-4b18-823b-352267dd46a4<br>Printer Share Time<br>2020-07-23115:02:29.9389914Z | тыт) <b>Ф</b> |
| β <sub>2</sub> Members                                                                                                    | Make<br>RICOH Co.,Ltd.                                                                                                    | Printer Share Status<br>Printer Share<br>Ready<br>Printer Status<br>Ready<br>Printer Status Reasons<br>Printer Is Accepting Jobs<br>Yes                             |               |
| ٩                                                                                                    |                                                                                                    |                                                                                                    | •             |

4. Click **OK** when asked "Are you sure you want to stop sharing this printer?".

| ▲ OM_Ricoh_Socket9100 - Micros × -                             | ers & scanners                                                                                 |                                        |                        |
|----------------------------------------------------------------|------------------------------------------------------------------------------------------------|----------------------------------------|------------------------|
| $m{\epsilon}  ightarrow {f C}$ $\ \ $ $\ $ portal.azure.com/#b | lade/Universal_Print/PrinterMenuBlade/Overview/printerId/8891                                  | 429f-9d0f-4bc8-99fa-649a2f2e16cc       | x) 🖲 👁 🖈 🔕 E           |
|                                                                | n resources, services, and docs (G+/)                                                          | 🗵 🕼 🗳 🎯 ? 😳                            | KOFAX, INC. (DEV/TEST) |
| Home > Universal Print   Printers >                            |                                                                                                |                                        |                        |
| OM_Ricoh_Socket9                                               | 100                                                                                            |                                        | ×                      |
|                                                                | $\bigcirc$ Refresh 📋 Delete Printer Share $\rightleftharpoons$ Swap Printer $\wp^{\heartsuit}$ | Unregister Printer                     |                        |
| 🖶 Overview                                                     | Delete Printer Share                                                                           |                                        |                        |
| Manage                                                         | Are you sure you want to stop sharing this printer?                                            |                                        |                        |
| lobs                                                           | OK Cancel                                                                                      |                                        |                        |
| Printer properties                                             | PCLO Driver for Universal Print                                                                | 2020-07-23117:38:48.49110892           |                        |
| දී Members                                                     | Make<br>RICOH Co.,Ltd.                                                                         | Printer Share Status<br>Printer Shared |                        |
|                                                                |                                                                                                | Printer Status<br>Ready                |                        |
|                                                                |                                                                                                | Printer Status Reasons                 |                        |
|                                                                |                                                                                                | Printer Is Accepting Jobs<br>Yes       |                        |
|                                                                |                                                                                                | *                                      |                        |
|                                                                |                                                                                                |                                        |                        |
|                                                                |                                                                                                |                                        |                        |
|                                                                |                                                                                                |                                        |                        |
|                                                                |                                                                                                |                                        |                        |
|                                                                |                                                                                                |                                        |                        |
| 4                                                              |                                                                                                |                                        |                        |

#### 5. Click Unregister Printer.

| ▲ OM_Ricoh_Socket9100 - Micros × -                            | ers & scanners                                     |                                                |
|---------------------------------------------------------------|----------------------------------------------------|------------------------------------------------|
| $\leftarrow$ $\rightarrow$ C $ ightarrow$ portal.azure.com/#b |                                                    | 91429f-9d0f-4bc8-99fa-649a2f2e16cc 🖈 🤨 💿 🌧 🚺 🗄 |
| ≡ Microsoft Azure                                             | n resources, services, and docs (G+/)              | 📃 🖸 🖗 🤗 😳 Kofax, inc. (dev/test) 🧶             |
| Home > Universal Print   Printers >                           |                                                    |                                                |
| OM_Ricoh_Socket9                                              | 100                                                | Х                                              |
|                                                               | Č) Refresh ⊕ Share Printer 🗟 Swap Printer 🖉        | agister Printer                                |
| Overview                                                      | Name<br>OM_Ricoh_Socket9100                        | Printer Share Name                             |
| Jobs                                                          | Printer Id<br>8891429f-9d0f-4bc8-99fa-649a2f2e16cc | Share Id                                       |
| 🚔 Printer properties                                          | Model<br>PCL6 Driver for Universal Print           | Printer Share Time                             |
| <sup>₽</sup> ႙ Members                                        | Make<br>RICOH Co., Ltd.                            | Printer Share Status<br>Not shared             |
|                                                               |                                                    | Printer Status<br>Ready                        |
|                                                               |                                                    | Printer Status Reasons                         |
|                                                               |                                                    | Printer Is Accepting Jobs<br>Yes               |
|                                                               |                                                    | *                                              |
|                                                               |                                                    |                                                |
|                                                               |                                                    |                                                |
|                                                               |                                                    |                                                |
|                                                               |                                                    |                                                |
| 4                                                             |                                                    |                                                |

6. Click **Unregister printer** again to confirm that you want to unregister the printer.

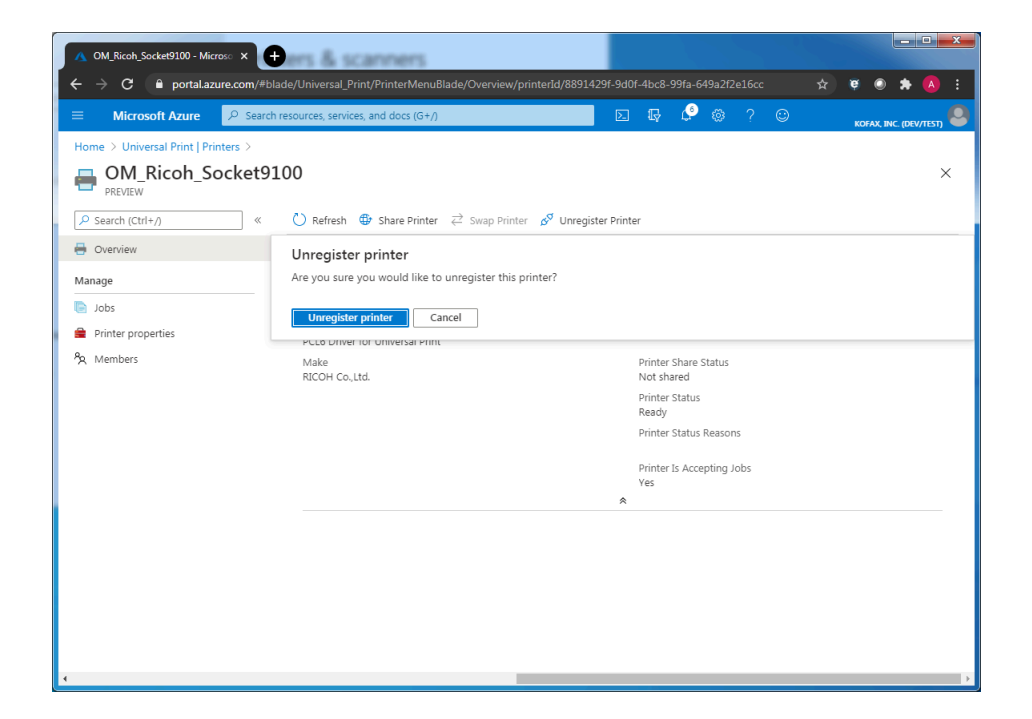

• The Connector can unregister a printer, however, the Connector does not remove the printer share first and causes problems for Universal Print and the Connector. It is recommended that you always use the Universal Print Portal to delete the share and unregister printers that are no longer needed.

• Deleting the windows printer definition, while leaving the printer share and registration behind, also causes problems for Universal Print and the Connector. Therefore, it is recommended that you always delete shares and unregister printers before removing their Windows printer definitions.

### Troubleshooting

Occasionally a print job may "hang" in the system and does not make it through the print queue. If the print job does not make it through, check the Windows print queue on the workstation and on the Connector system. Right click the "hung" job and select Cancel, then try printing again.

#### Microsoft Universal Print documentation

https://www.microsoft.com/en-us/microsoft-365/windows/universal-print

https://docs.microsoft.com/en-us/universal-print/

https://techcommunity.microsoft.com/t5/windows-it-pro-blog/announcing-the-public-preview-ofuniversal-print/ba-p/1534891